Teacher Notes : Bret J. Gensburg; Alliance, Ohio:

www.alliancemath.us

Subject: Math

```
Topic: SMART Compass:
```

Title: Using a Compass Feature on the SMART Board

Grade(s): 7-12

```
Cross-curricular link(s): Non-specific
```

```
Intended learning outcome(s)
```

• The learners will be able to Use a compass to create different constructions.

Recommended usage: Introduction/Main activity/Summary

**Notes:** To be used with the compass image <u>created by</u> <u>**Bret Gensburg**</u>, and can be found a the following link:

http://www.ahs.stark.k12.oh.us/Math/Gensburg/SMARTBUGS.htm#Galleries

## **Lesson Introduction:**

This lesson is one of the newest creations that I have developed. For this lesson you will need to save the image of the "White Circle" to a gallery, or download my math three gallery from my website.

http://www.ahs.stark.k12.oh.us/Math/Gensburg/SMARTBUGS.htm#Galleries

Math three is a gallery dedicated to my students and one of my major philosophies of education: "If the students can play with it on their desks', then I must be able to play with on the SMART Board.

## **Resources/Materials:**

SMART Board Interactive White Board and SMART Notebook

## **Lesson Overview:**

In the state of Ohio, there are math content standards. It was obvious that the SMART Board, through SMART Notebook, could handle every one of those content standards until it got to geometry constructions. This racked my brain. Finally it hit me. I created a circle with the ellipse feature and a 10 x 10 grid. I added a red dot for the center, removed the grid and grouped the circle and dot together. I then drew a thick white mark over the black circle, creating a whiteout. Now, only the red dot shows if the background of my notebook file is white. I can then use the "erase" feature, "clone" feature, and "order" feature to show different sections of the circle, thus creating an arc like a compass. Now I can use this for any construction problem that I may need to teach, and if I change my background, I can change the white-out to the same color. Have Fun!

## Activity:

To see the circle, I have changed the background opposite of white.

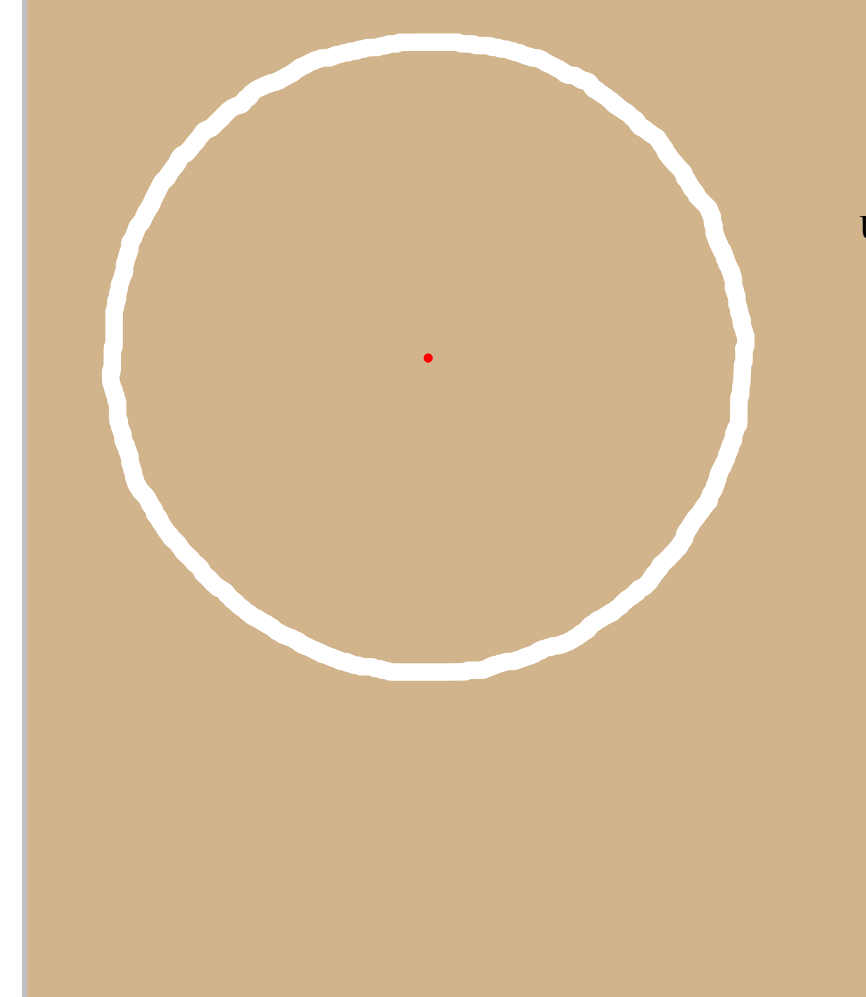

Using the eraser, I have erased, some of the white-out.

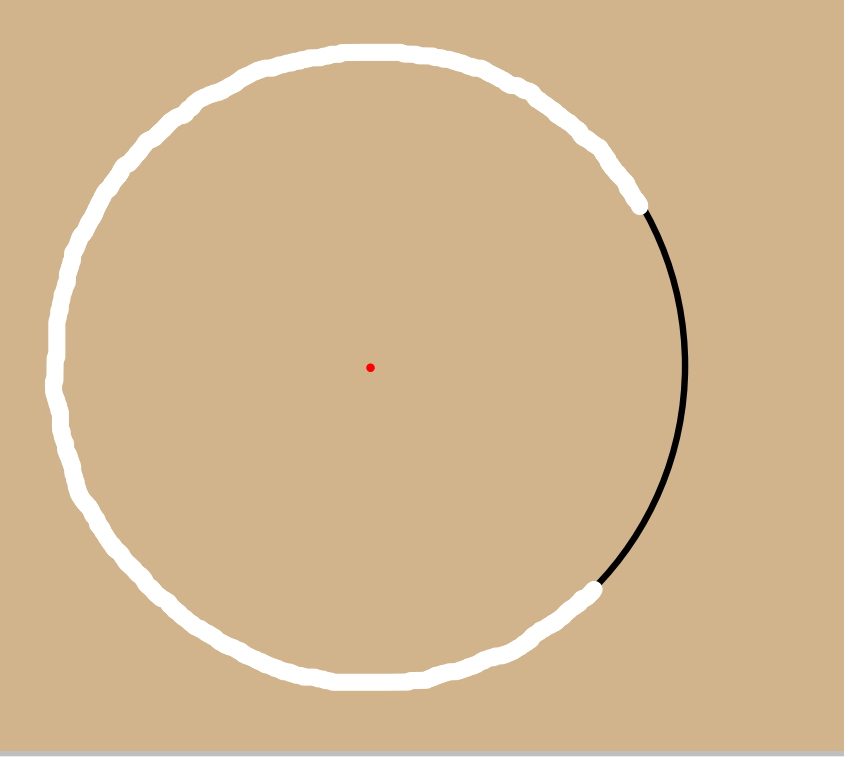

Title: Activity (4 of 16)

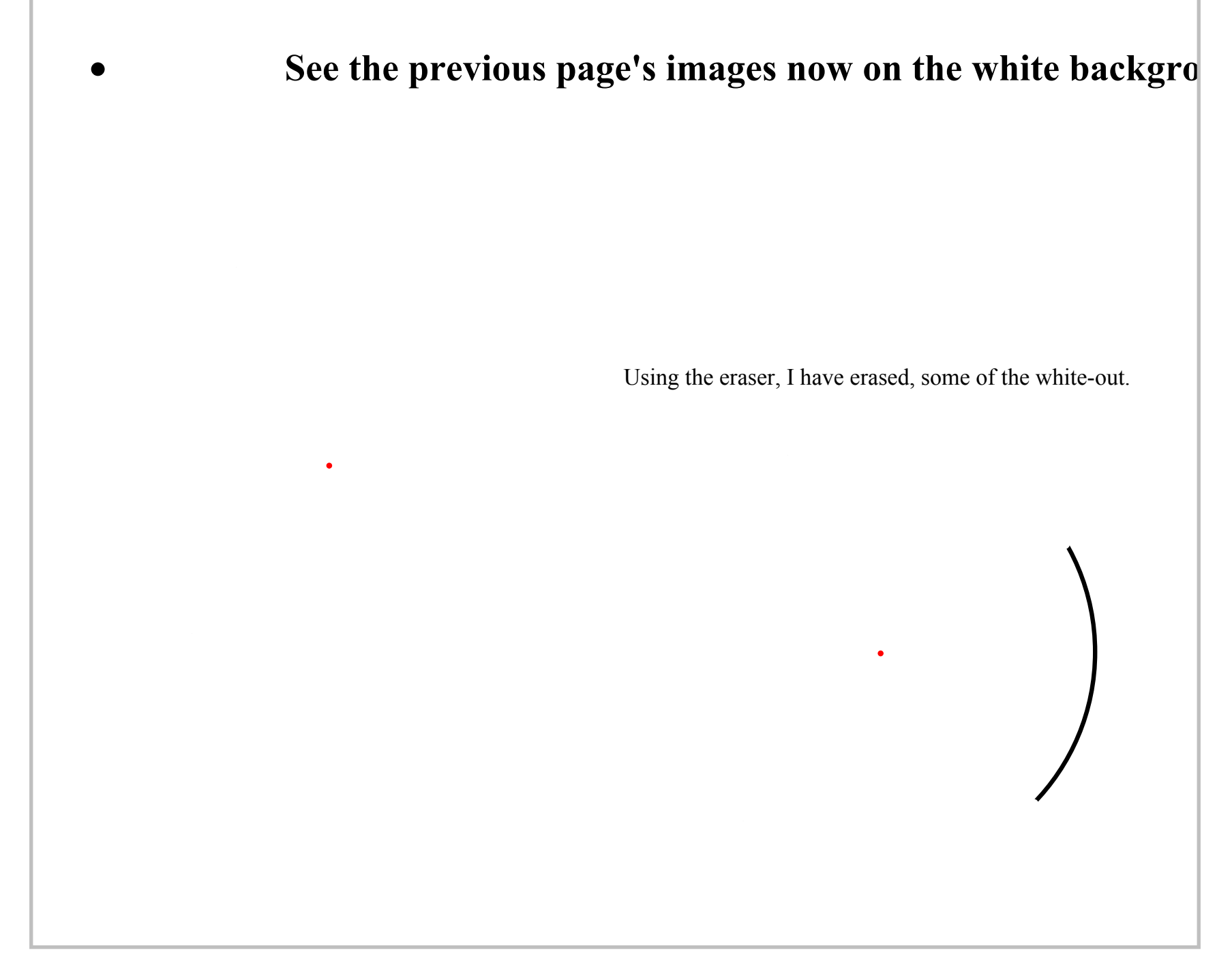

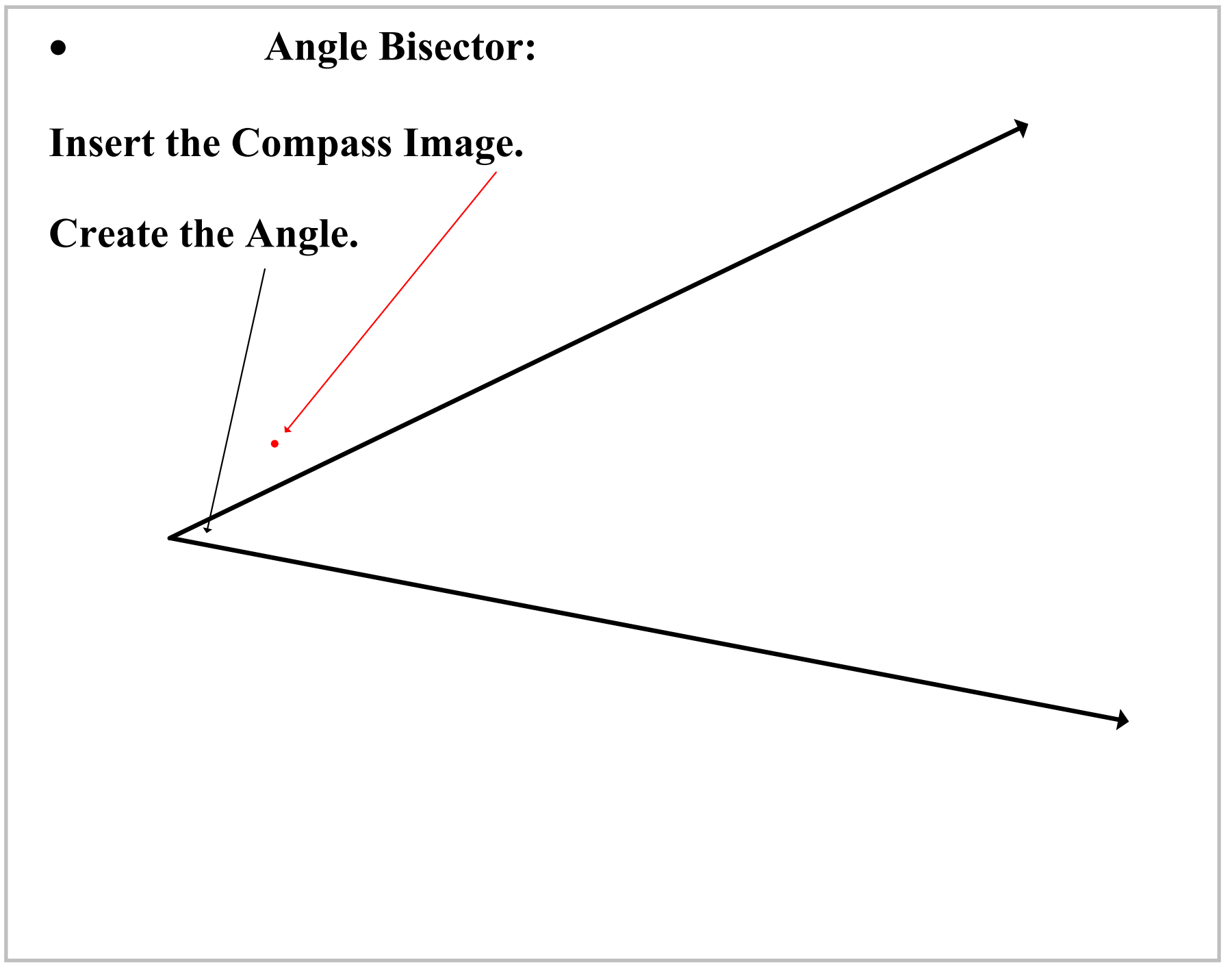

Title: Angle Bisector 1 (6 of 16)

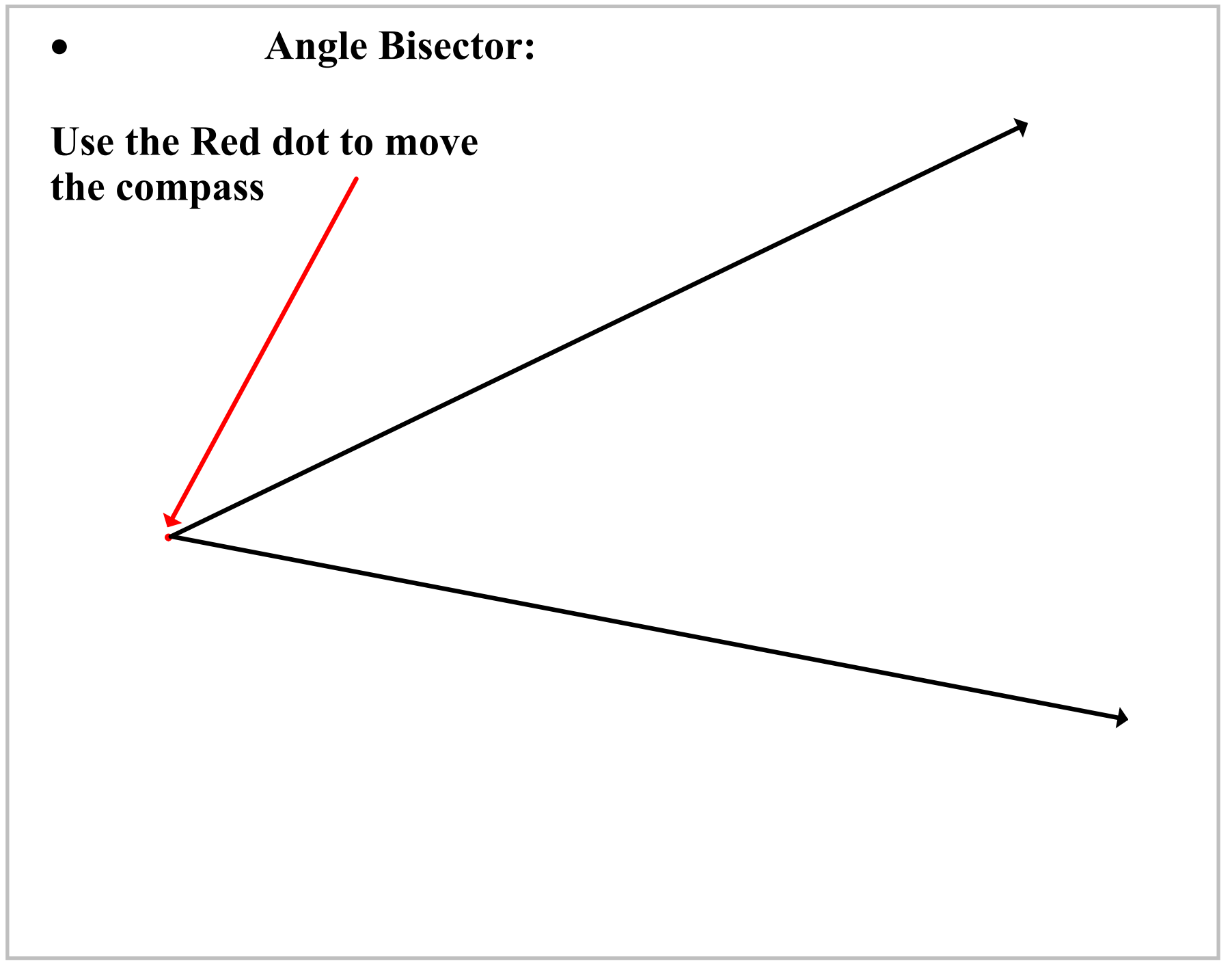

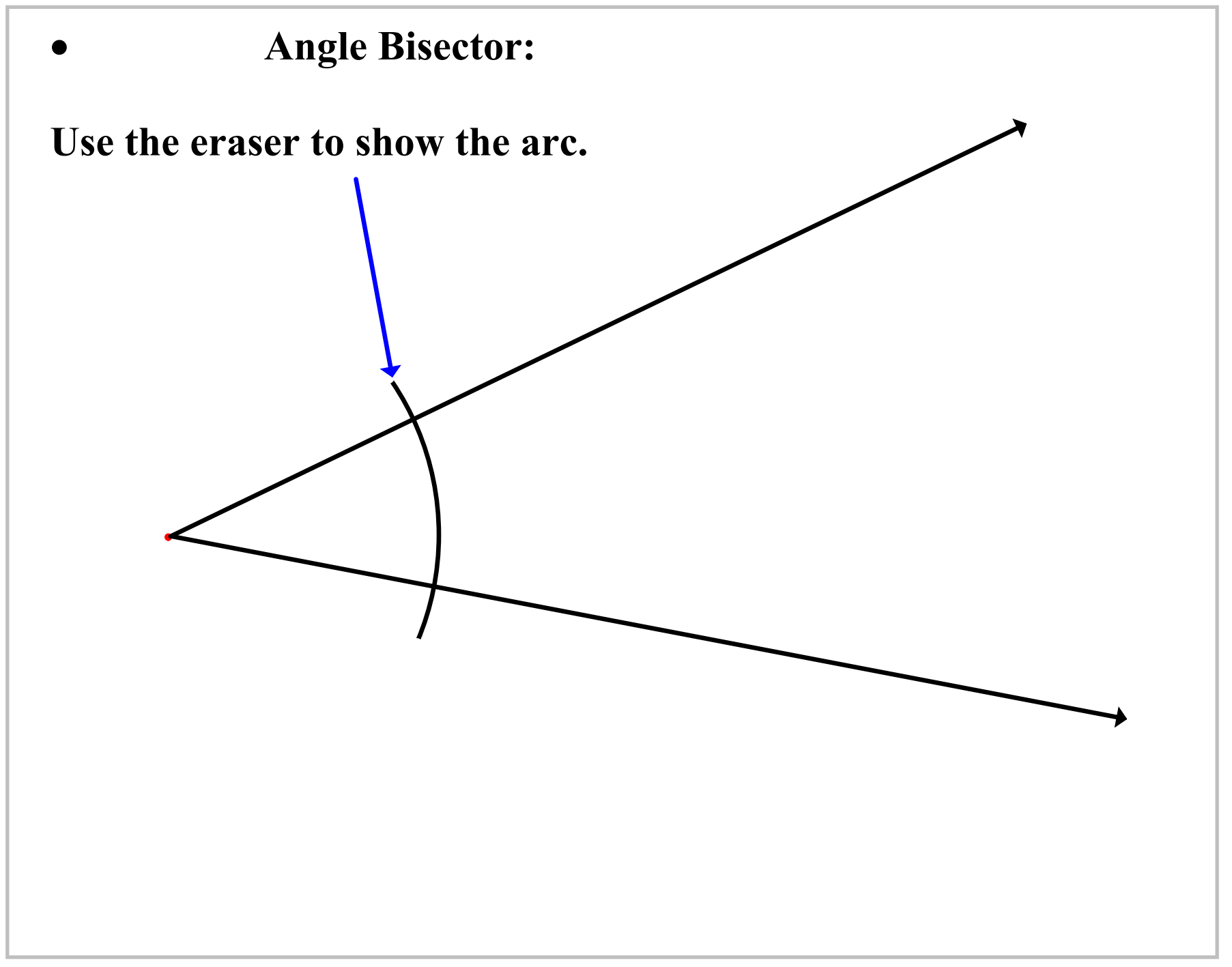

Title: Angle Bisector 3 (8 of 16)

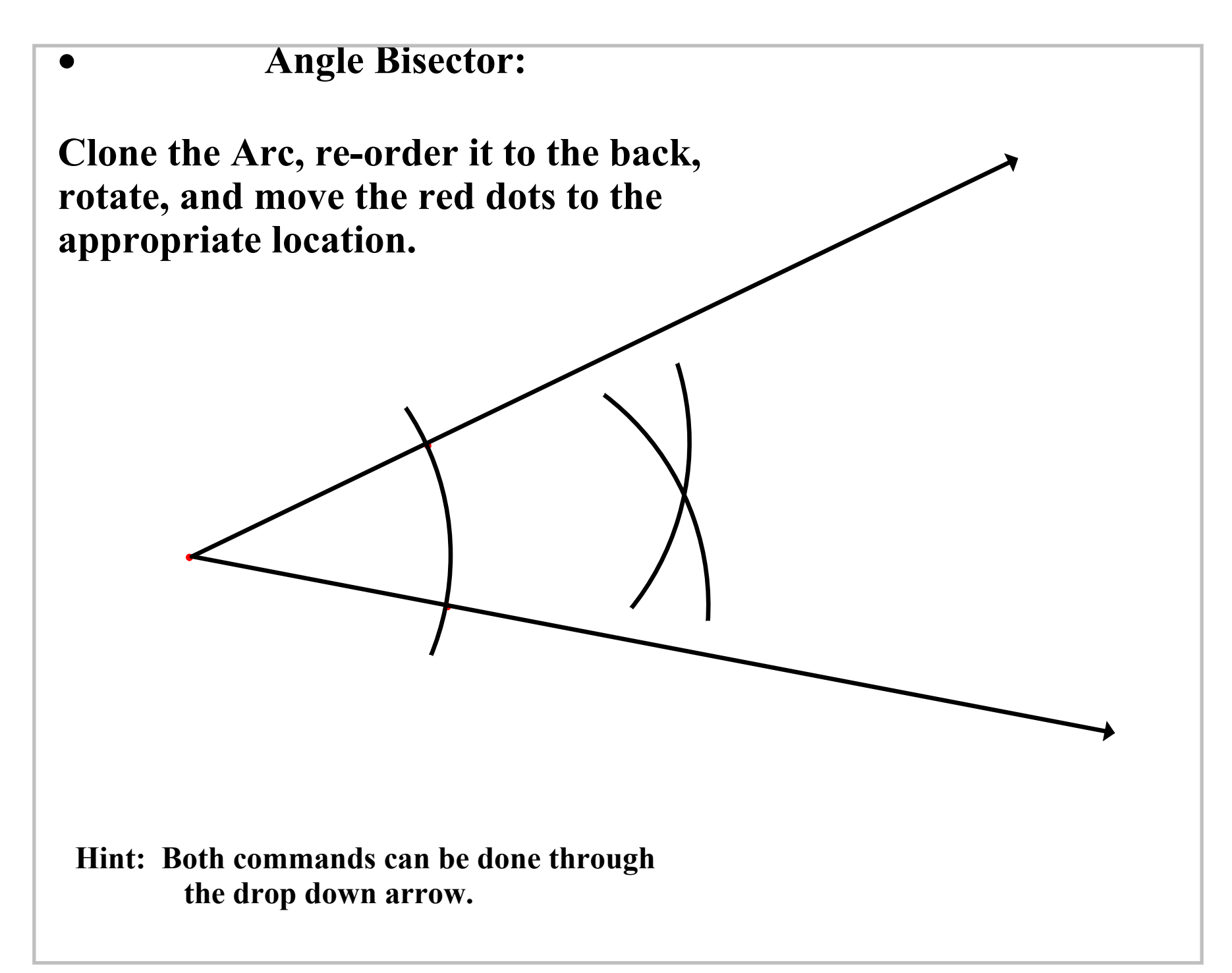

Title: Angle Bisector 4 (9 of 16)

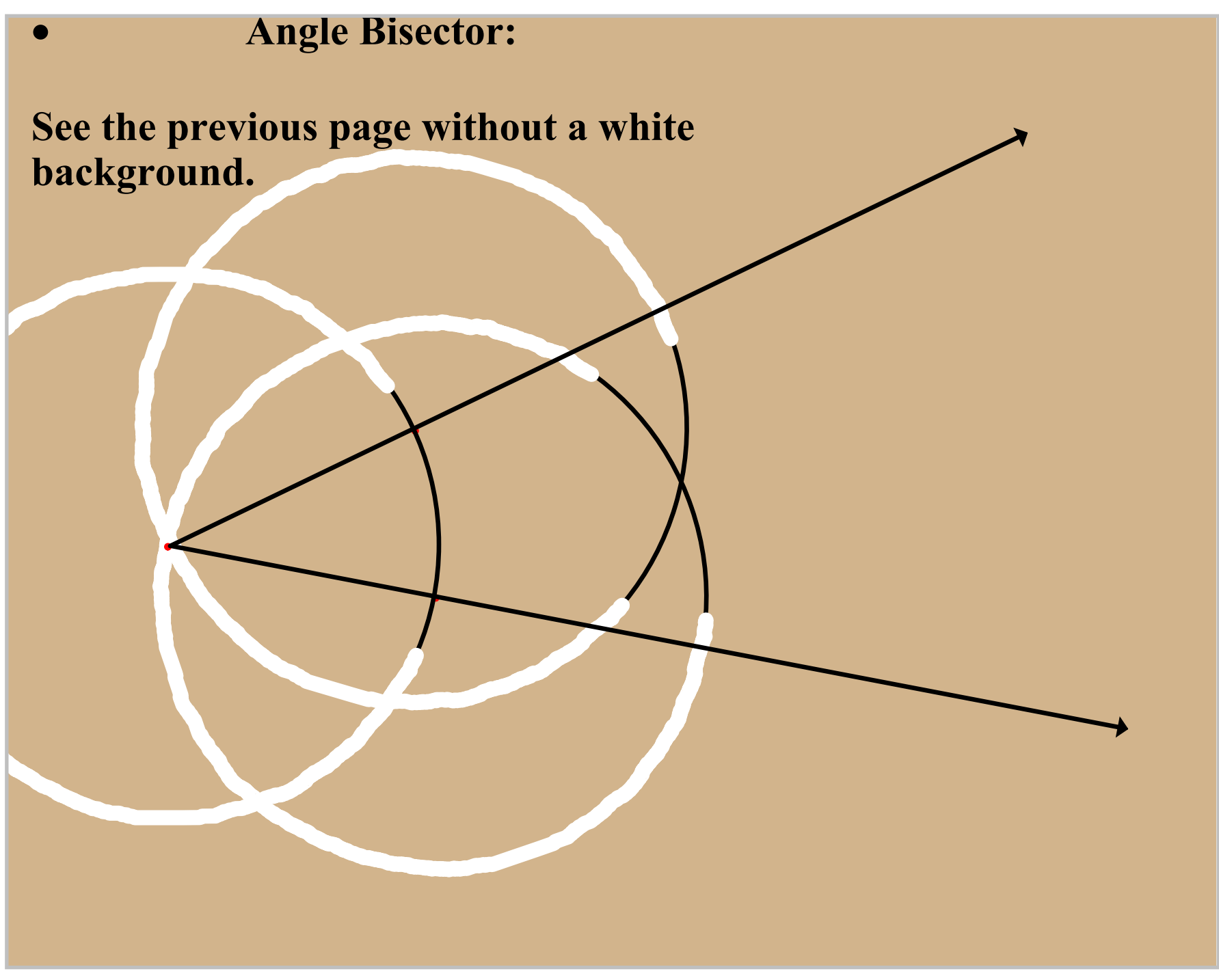

Title: Angle Bisector 5 (10 of 16)

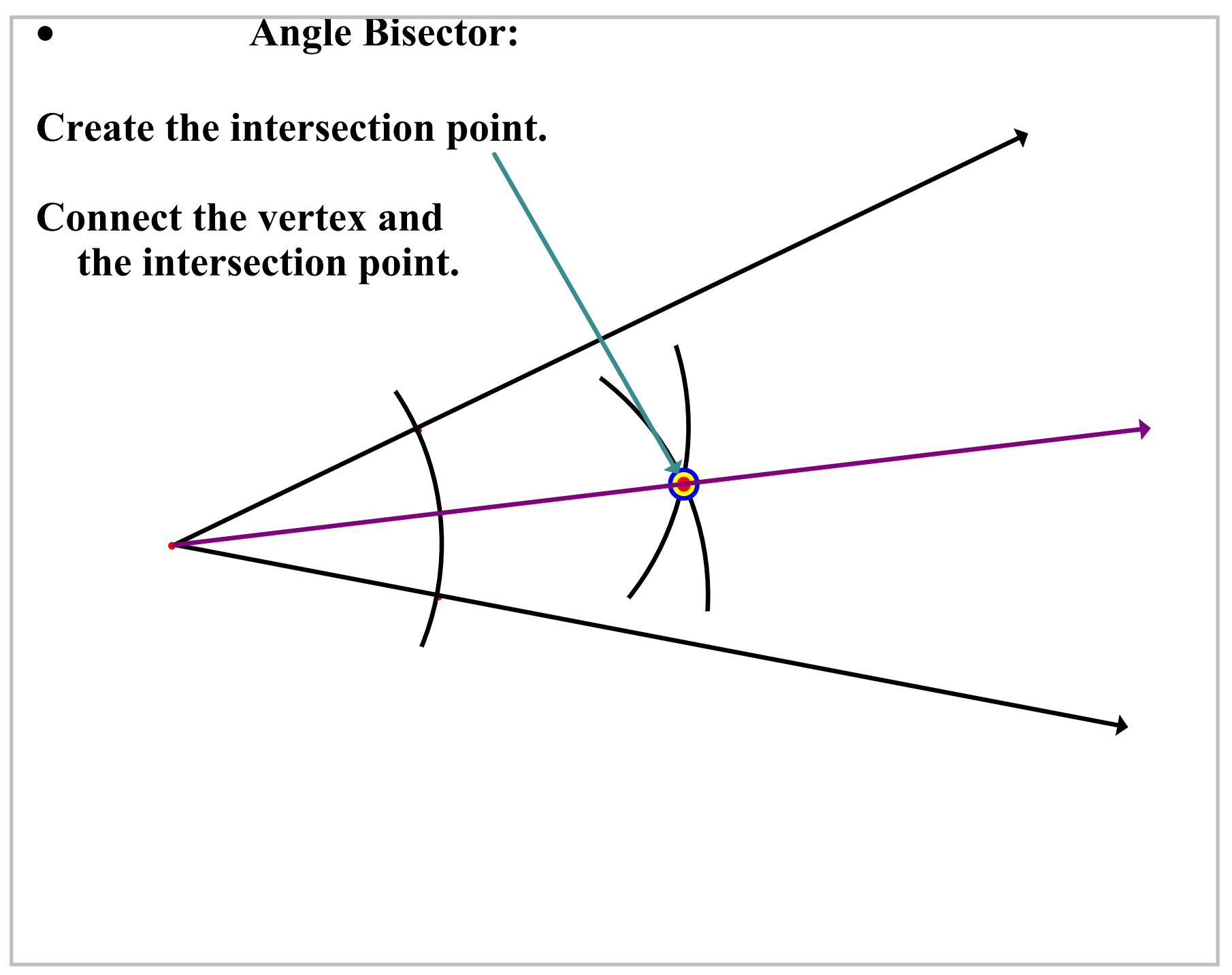

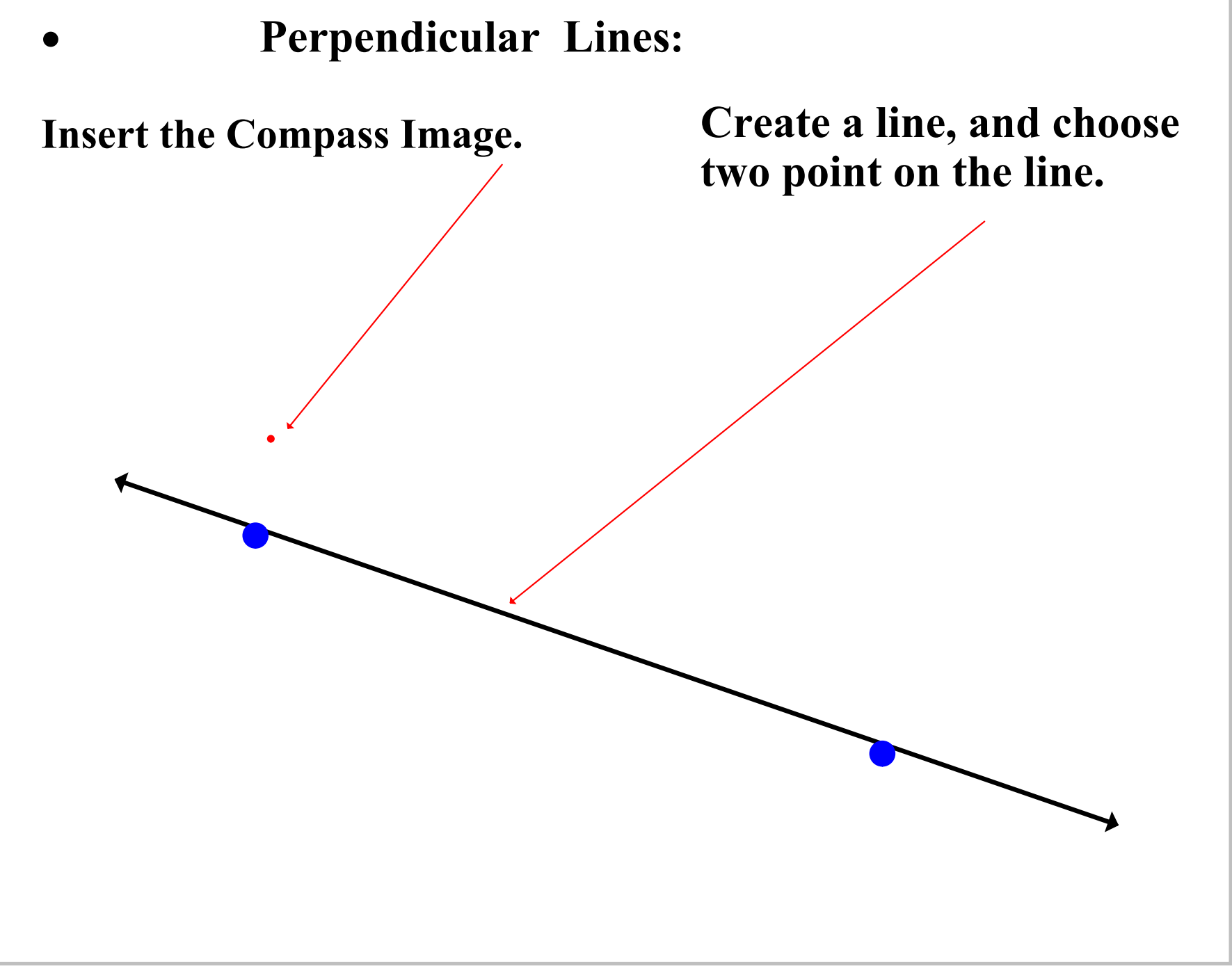

Title: Perpendicular Lines 1 (12 of 16)

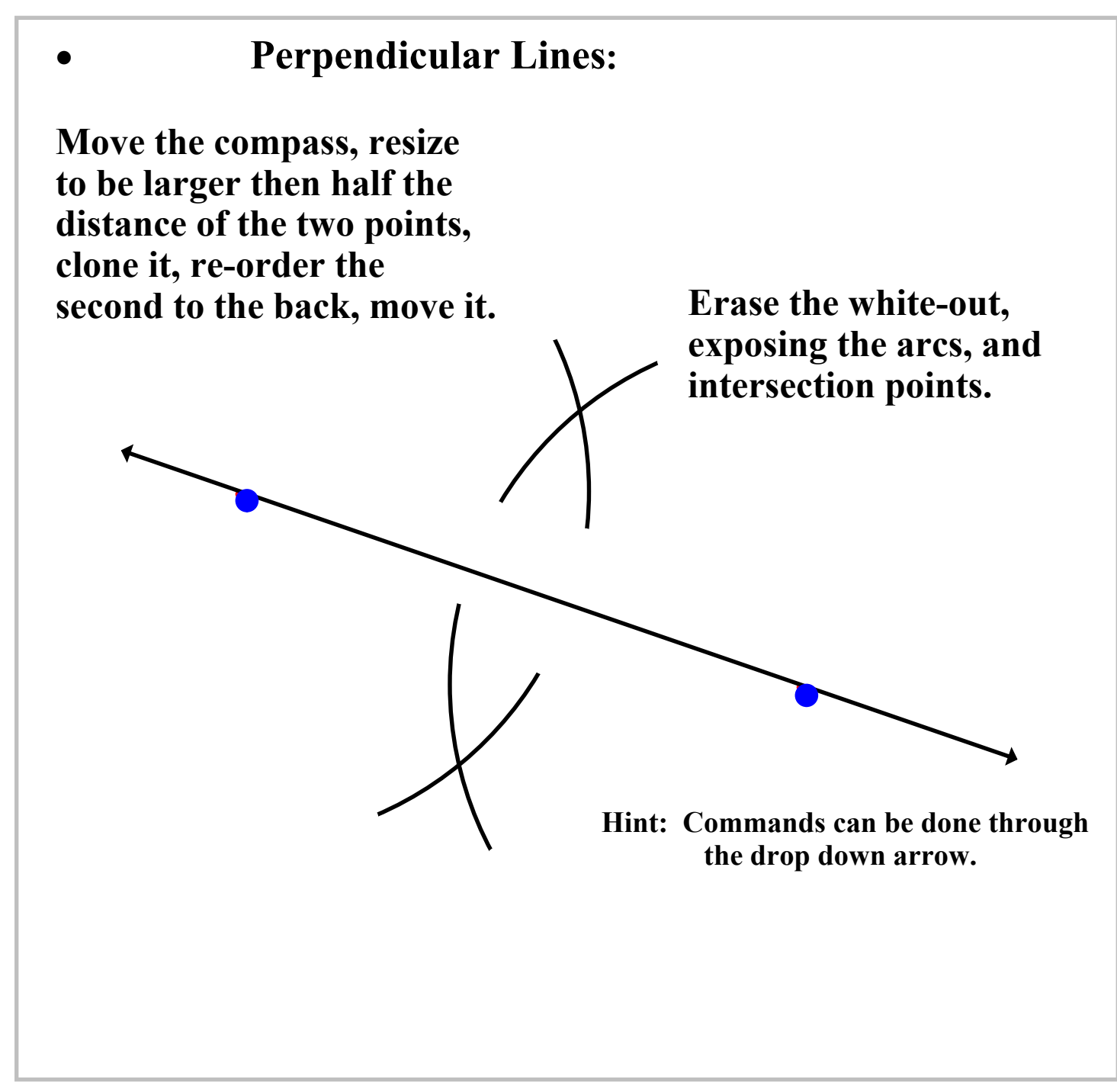

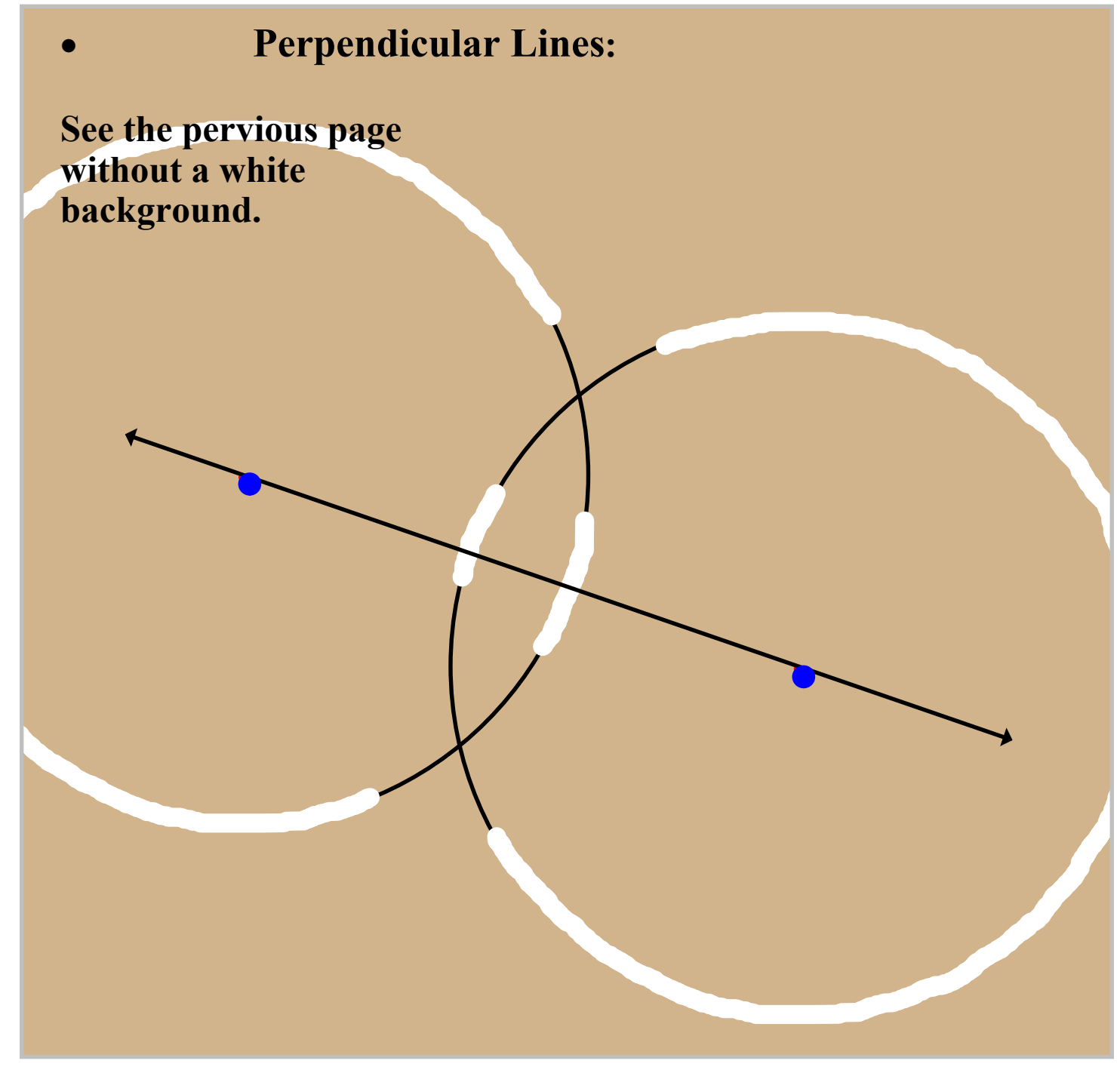

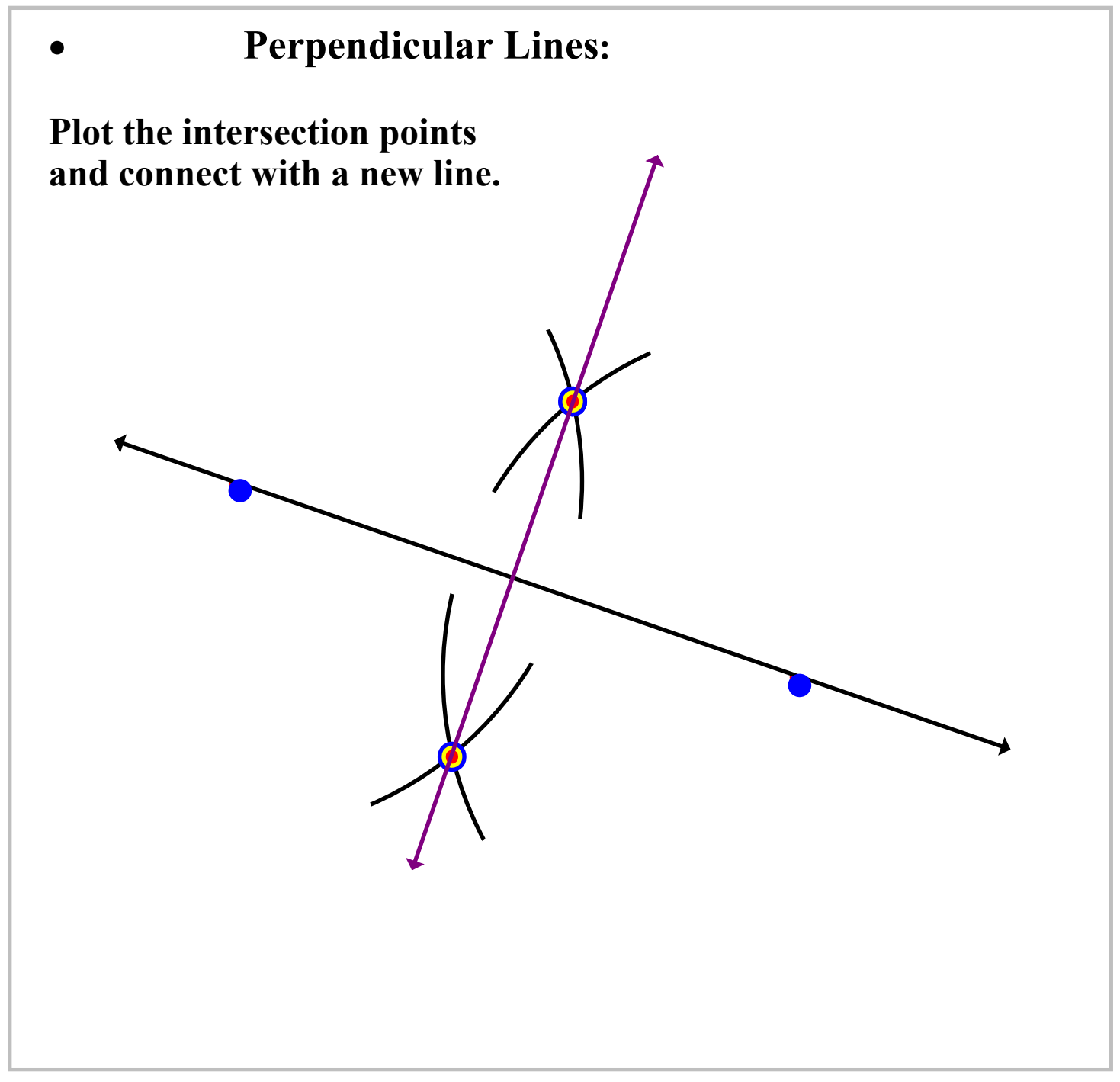

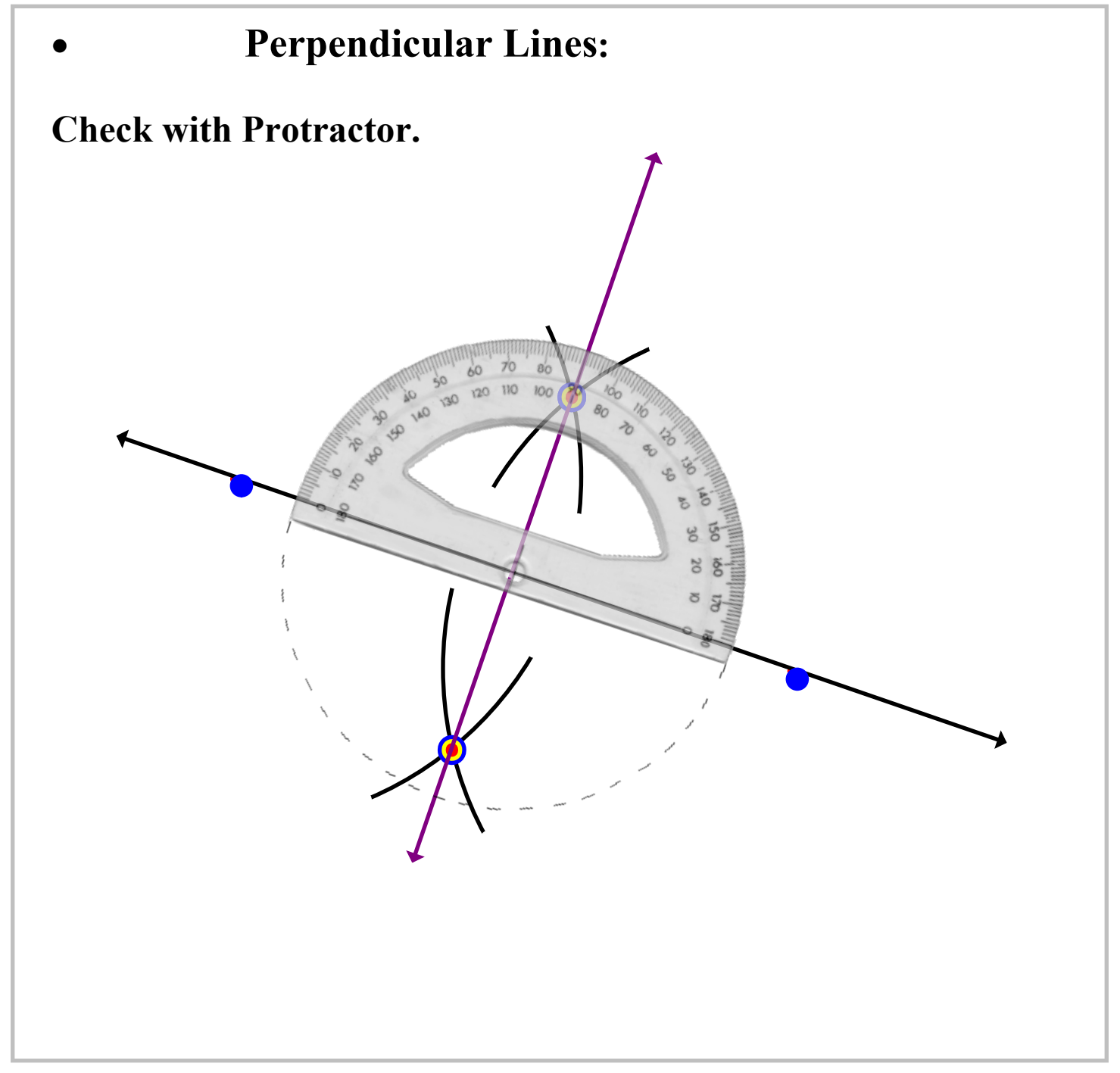